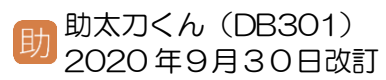

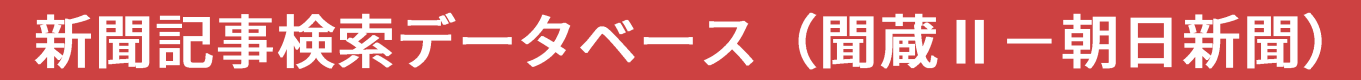

1)「聞蔵Ⅱ」とは?

「**聞蔵II**」とは、1985 年以降の「朝日新聞(デジタ ルを含む)・週刊朝日・AERA」の記事検索や1879 年 ~1999 年までの「朝日新聞縮刷版」を利用できるデ ータベースです。また、「英文ニュース」や現代用語 辞典の「知恵蔵」を利用することもできます。

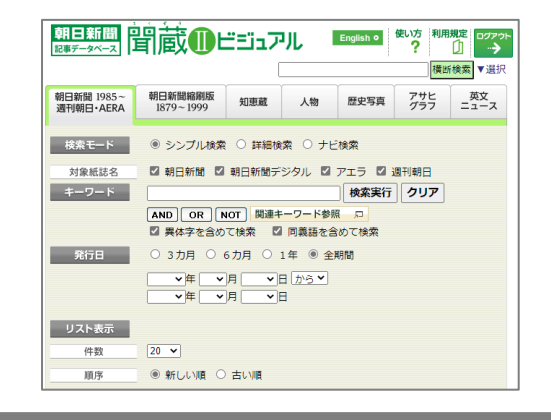

Hokusei Gakuen University Library 北星学園大学図書館

# 2) どこから利用するの?

Hokusei Gakuen University Luovary 北星学園大学図書館 ■ 図書館について ● アクセスマップ 【重要なお知らせ】 all お問い合わせ [3] English 図書館ホームページ⇒ HOME 利用案内 DBトライアル 文献検索 学習·利用支援 所蔵資料 北星Link https://opac.hokusei.ac.jp/ 7/29 水曜日 学内にいる場合は、学内のパソコンからアク 8:45-20:00 セスするか、個人で所有している端末を学内 長期貸出期間(学部生・大学院生) 学外者利用制限期間 の無線 LAN 「Hokusei-Web」 に接続すること 🛗 開館日程 で利用できます。 🕥 ポイント 同時に3人まで利用できます。 学外から利用したい場合は、**助太刀くんの** 新聞 SV005 で解説している「VPN 接続サービ 朝日朝間前前日朝日新聞(聞蔵Ⅱ) 朝日新聞の他、週刊朝日・AERA・知恵蔵収録の記事等を… 🛛 🚯 🗳 **ス**|を利用してください。 3)検索窓にキーワードを入力し検索する English o 使い方利用規定 ? リー・・・ 朝日新聞留蔵側ビジュアル

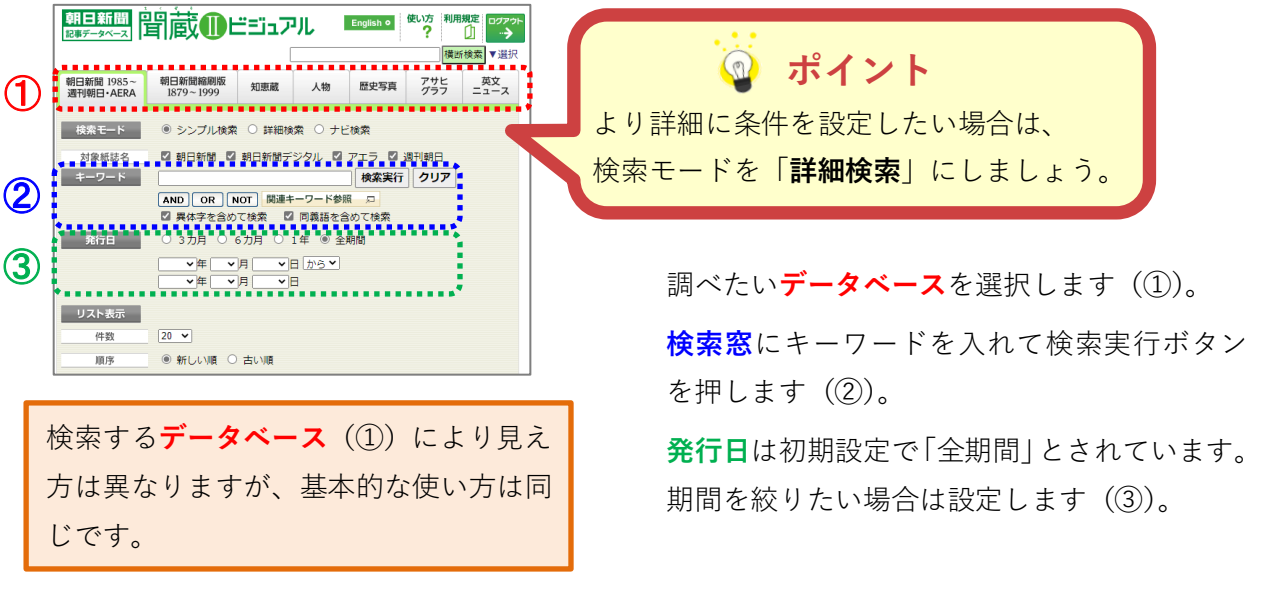

## 4)検索結果を見る

■検索する

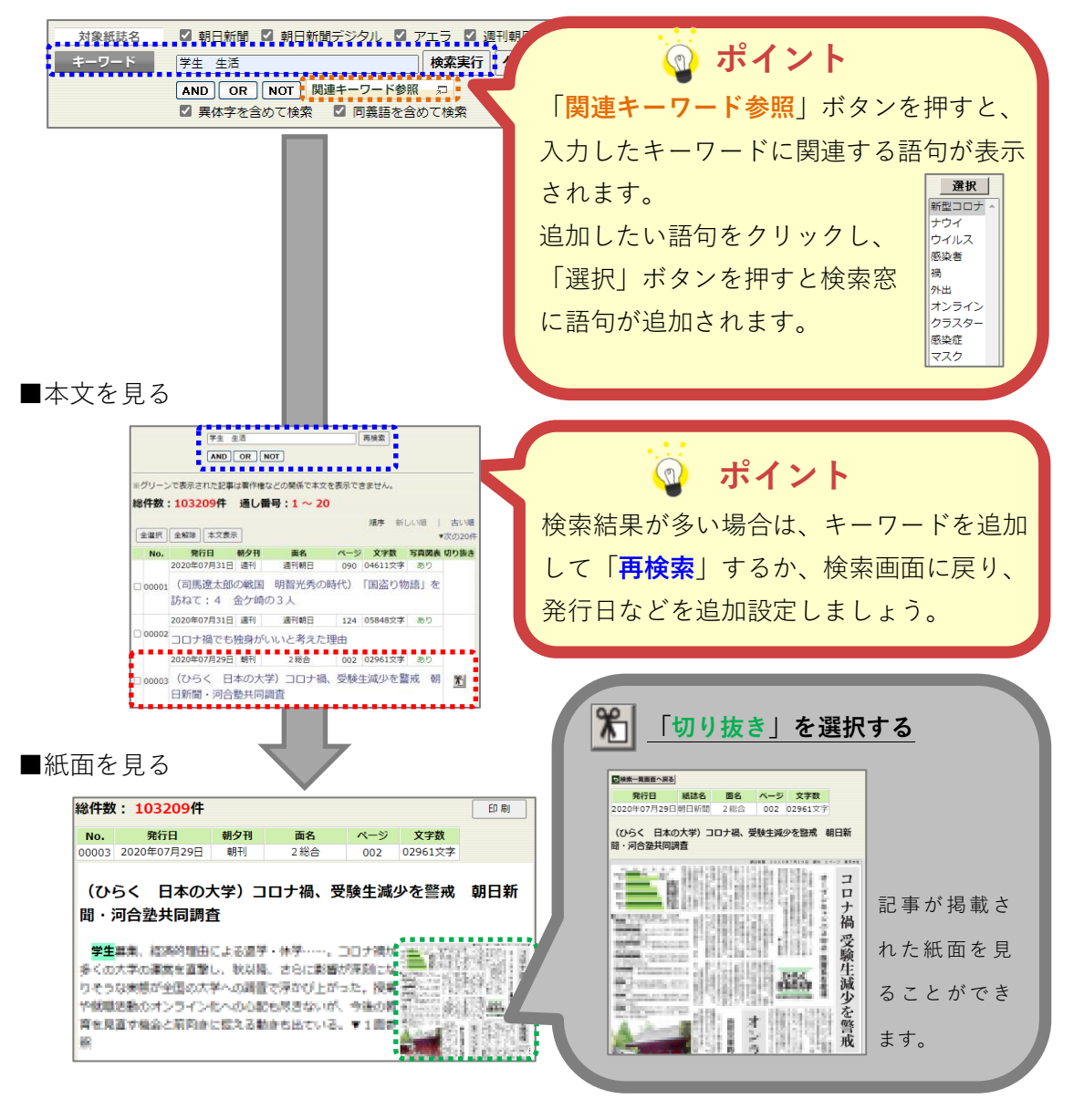

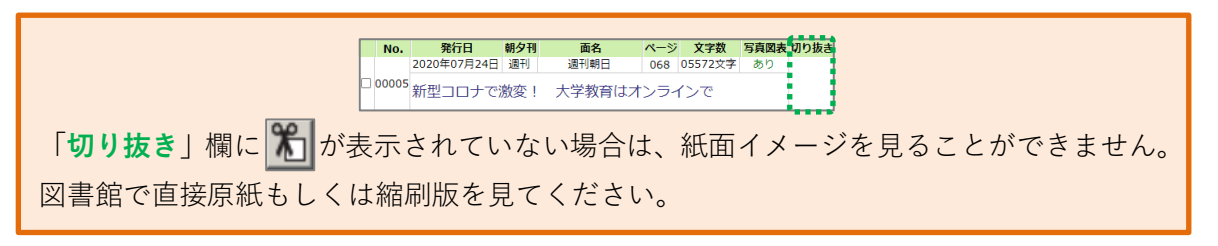

# 5)利用が終わったら

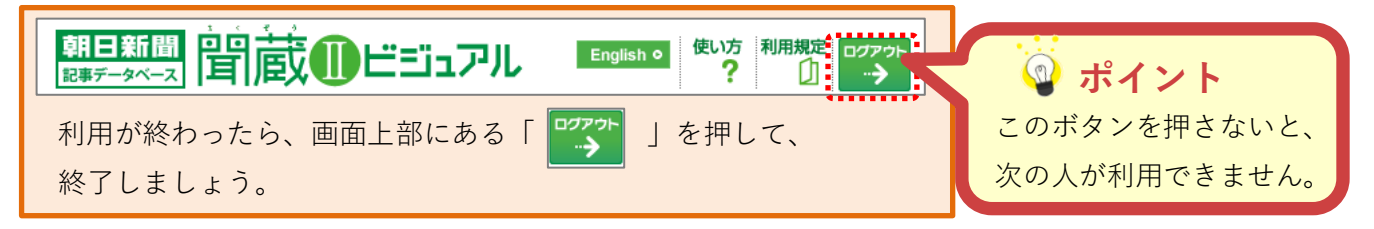

## ナビ検索 ~ジャンルを特定して検索する

検索モードで「**ナビ検索**」を選択すると、 「ジャンルごとに検索 | することができ るようになります。

さらに右側にある「項目 | を選択するこ とで、記事の一覧を検索することができ ます。

○ シンプル検索 ○ 詳細検索 ● ナビ検索 検索モード 最新号 ○朝刊(本紙)
○夕刊(本紙)
○アエラ
○週刊朝日 発行日 ○ 3カ月 ○ 6カ月 ○ 1年 ● 全期間 ジャンル 0 天声人語 天声人語・オピニオン 💭 時事に強くなる R 就活広援 政治・国際・経済 ᆔ 社説 7 0 教育・科学・環境 二 エンタメ 0 社説余滴 ᆔ 2 0 文化 ᆔ くらし・健康 日曜に想う 0 人・生き方 見 読書·書評 50 New!多事奏論 人気の企画・長期連載 🗐 スポーツ 2 New!記者解説 社会・話題 🎵 全国ふるさと記事 🕫 0 耕論 朝日新聞 独自記事 日 . . . . . . . . . よみがな付きの記事 🎵

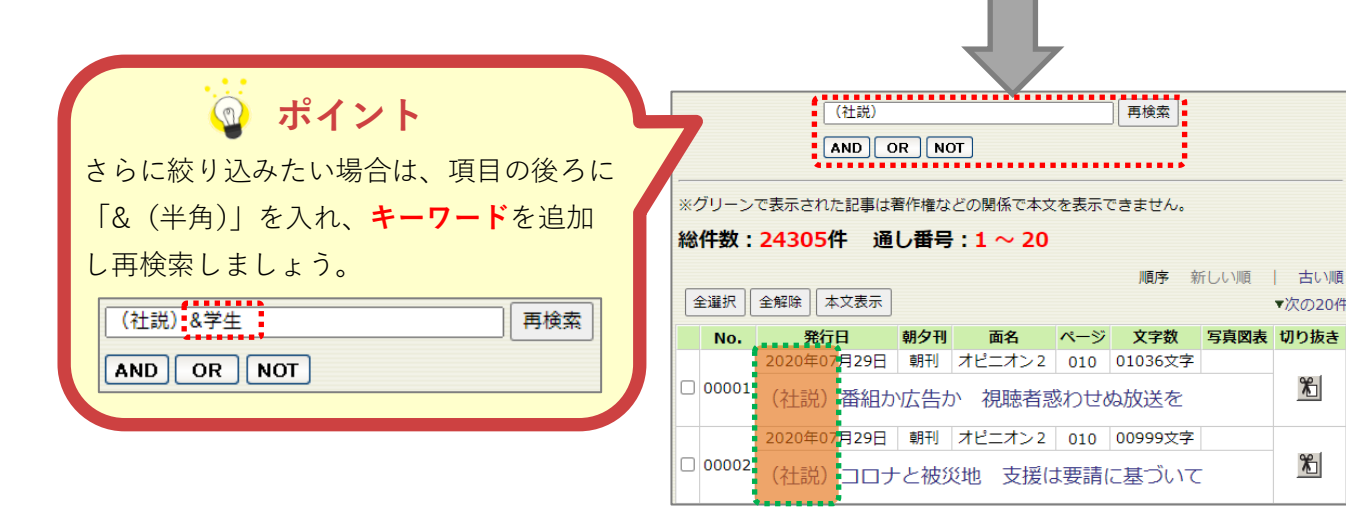

### 検索のコツ①

| <b>ジ</b> ワンポイント                                                                                  |
|--------------------------------------------------------------------------------------------------|
| <u>思いついた言葉で検索する</u> 「全文検索方式」のため、助詞や形容詞を含めた検索もできます。                                               |
| (例)『言論の自由は』…助詞を含む文字列                                                                             |
| (例)『珍しい』…形容詞を含む文字列                                                                               |
| <u>連載やコラムを検索する</u> 『「 <mark>(」(全角</mark> )』を頭につけることで「天声人語」や「社説」を検索する                             |
| ことができます。                                                                                         |
| (例)『天声人語』を検索したい場合… <mark>(</mark> 天声人語                                                           |
| (例)『社説』を検索したい場合… (社説                                                                             |
| (応用)『天声人語』の中で「学生」が含まれているものだけを検索したい場合                                                             |
| …(天声人語 <b>&amp;</b> 学生 ※「 <mark>(</mark> 」は <b>全角</b> 、「 <b>&amp;</b> 」は <b>半角</b> で入力する必要があります。 |

▼次の20件

Ж

\*

## 検索のコツ ② ~論理演算子

### 🔮 ワンポイント

#### AND 検索(いずれの文字列も含む検索)

(例)「音楽 & (もしくはスペース)大学生」…音楽と大学生に関する記事を検索

#### OR 検索(いずれかの文字列を含む検索)

(例)「音楽 + 大学生」…音楽もしくは大学生に関する記事を検索

### NOT 検索(特定文字列を含まない検索)

(例)「音楽 # 大学生」…音楽はあるが、大学生は含まない記事を検索

### 組み合わせ検索

(例)「(音楽+演奏) & 大学生」…音楽か演奏のどちらかと大学生を含む記事を検索

#### 注意

- ・演算子は「半角」で入力する必要があります。
- ・演算子の優先順位は、「NOT (#)、AND (&)、OR (+)」の順です。
- ・優先したいものを半角の()で括ることにより、演算子の優先順位を変えることができます。

### おまけ

また、北星学園大学図書館では、主に次の新聞記事検索データベースを契約しています。

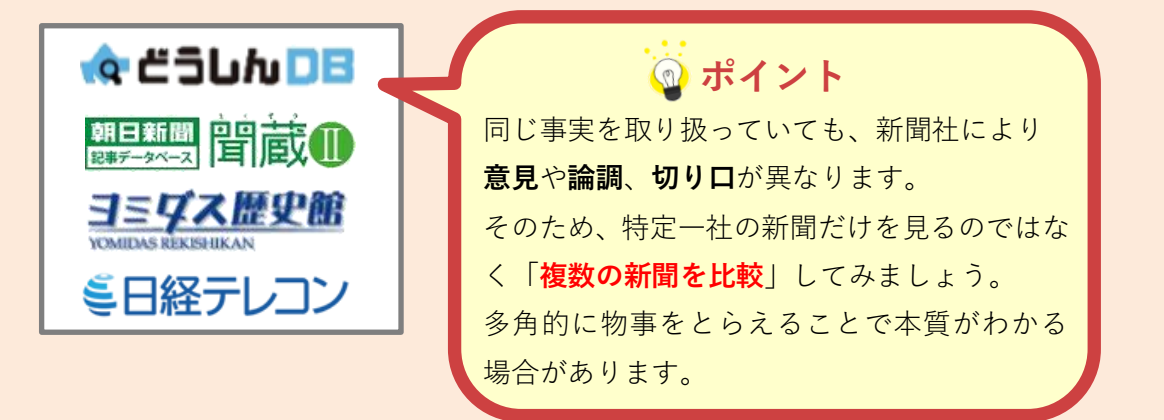

これ以外の新聞記事検索データベースや購読している新聞については、 図書館ホームページの「**購読新聞リスト**」をご確認ください。

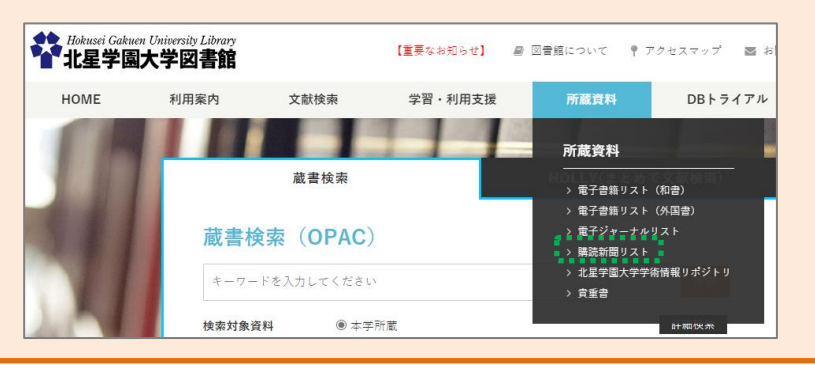